# 7.1 Garantías de oferta

Las garantías de ofertas se utilizan para asegurar que el proveedor mantendrá las condiciones propuestas de su oferta. Las mismas se utilizan en el acto de apertura al momento de realizar la apertura de sobres.

A continuación se presenta el circuito general de **Gestión de garantías de ofertas** en el cual se muestra la interrelación entre los sistemas SIU-Diaguita y SIU-Pilagá en cuanto al ingreso y egreso de dichas garantías de ofertas:

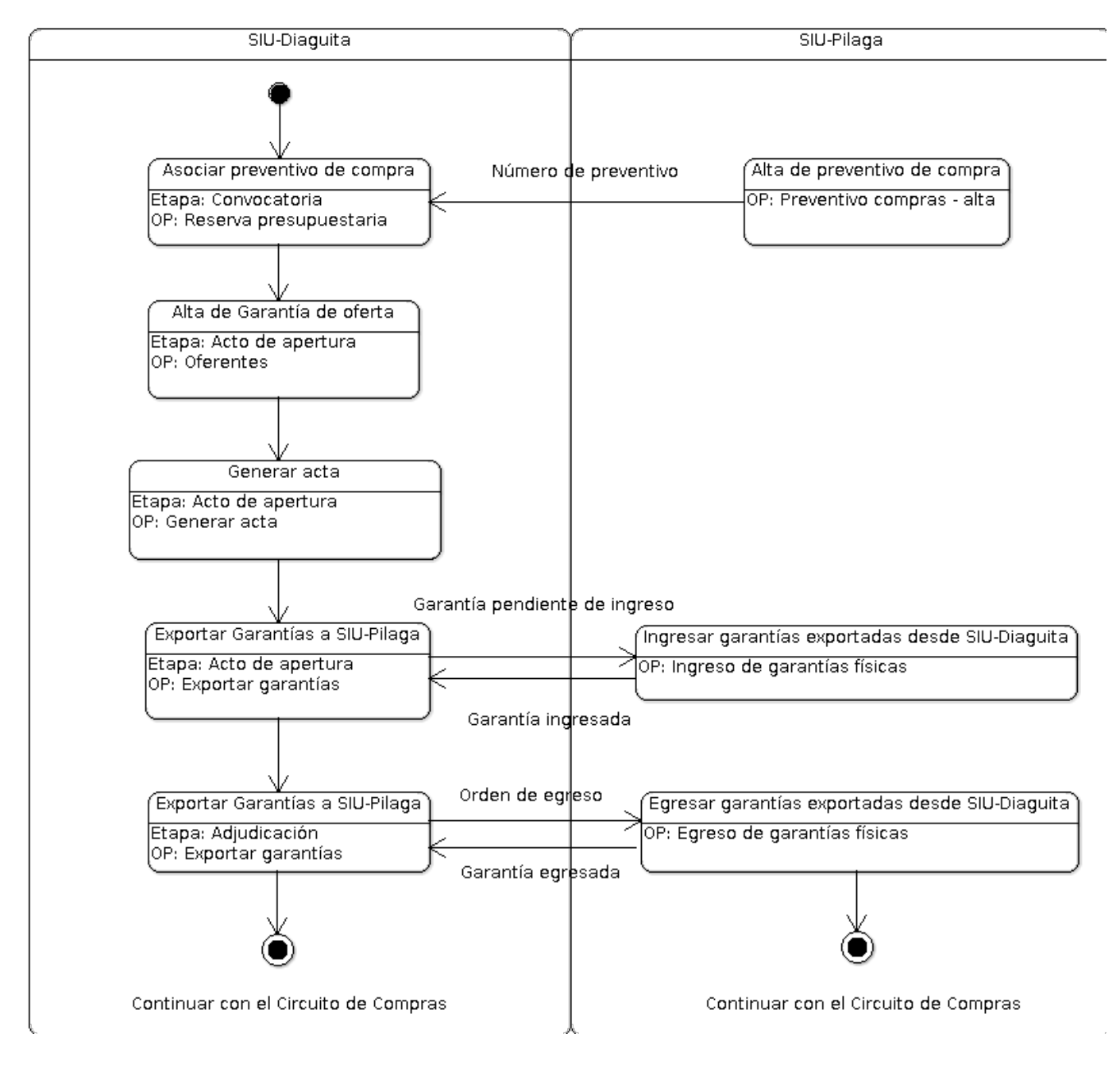

### Figura 7.1: Circuito Gestión de garantías de ofertas.

Las garantías de oferta se basan en preventivos por lo que se requerirá la información presupuestaria desde SIU-Pilagá para poder realizar la asociación y así poder enviar las garantías de ofertas dadas de alta en SIU-Diaguita a SIU-Pilagá para relizar directamente el ingreso y egreso de las mismas.

Una vez vinculado el número de preventivo de compra de SIU-Pilagá con la reserva presupuestaria de SIU-Diaguita, ya no hace falta realizar la operación de "**Asignación de garantías of - alta**" de SIU-Pilagá.

Al realizar el alta de la garantía desde SIU-Diaguita, ya no hace falta realizar la operación de" **Verificación de garantías of - alta**" desde SIU-Pilaga.

Las operaciones que mostraremos a continuación serán aquellas que se realizan directamente desde SIU-Pilagá relacionado con el ingreso y egreso de garantías de ofertas:

#### 1. Ingresar garantías exportadas desde SIU-Diaguita:

Desde el sistema SIU-Pilagá se debe realizar directamente el ingreso de la garantía de oferta. Para ello, se debe ingresar a la operación **Fondos no presup. / Garantías / Ingreso de garantías físicas**.

|                       | Fondos no pre    | rsup. > Garantías > Ingreso                        | de garantías físi   | cas          |                     |                       |                      |         |
|-----------------------|------------------|----------------------------------------------------|---------------------|--------------|---------------------|-----------------------|----------------------|---------|
| FILTRO                |                  |                                                    |                     |              |                     |                       |                      |         |
| ĄZ                    |                  |                                                    |                     |              |                     |                       |                      |         |
| Tipo<br>Gestión       | Proveedor        | Descripción                                        | Documento           | Contenedor   | Importe<br>Asignado | Importe<br>Verificado | Importe<br>Ingresado | 11      |
| Garantía de<br>Oferta | ADORATI<br>JORGE | Prueba de ingreso y egreso de<br>garantías físicas | NPCO : 97 /<br>2020 | EXP: 1/ 2020 | \$ 3.000,00         | \$ 3.000,00           |                      | \$ 0,00 |

### Figura 7.2: Ingreso de garantía física.

Se busca la garantía de oferta que se desea ingresar, se hace clic sobre la flecha y luego el sistema permite cargar los datos del trámite.

En la primera solapa se ingresan datos como el tipo de comprobante y número de expediente:

# **7.1** Garantías de oferta

Published on Instructivos on line (https://instructivos.sistemas.unpa.edu.ar)

| INGRESO DE GARANTIAS         |                                  |  |
|------------------------------|----------------------------------|--|
| Documentos Medios o          | de cobro                         |  |
| OCUMENTO PRINCIPAL DE        | COBRADO                          |  |
| Tipo de Documento (*)        | RECO - Recibo UACO               |  |
| Ano (*)                      | 2.020                            |  |
| ( ) Campos que requieren se  | r completados obligatoriamente.  |  |
|                              |                                  |  |
| OCUMENTO PRINCIPAL DE        | DEVENGADO                        |  |
| Tipo de Documento (*)        | GICO - Devengado de Ingreso 🔻    |  |
| Ano (*)                      | 2.020                            |  |
| ( ) Campos que requieren se  | r completados obligatoriamente . |  |
|                              |                                  |  |
| ONTENEDOR                    | EVD Expedients                   |  |
| Tipo de Documento (*)        | EXP - Expediente                 |  |
| Número (*)                   | 1                                |  |
| Ano (*)                      | 2.020                            |  |
| ( ") Campos que requieren se | r completados obligatoriamente.  |  |
|                              |                                  |  |
| OCUMENTOS ASOCIADOS          |                                  |  |
| - <b>+</b>                   |                                  |  |

### Figura 7.3: Ingreso de garantía física - Solapa Documentos.

En la segunda solapa se visualizan los datos del medio de cobro cargados al momento de dar de alta la garantía al oferente en SIU-Diaguita:

| SIUPI                      | LAGA                      |                                |             |                   | 400373   |
|----------------------------|---------------------------|--------------------------------|-------------|-------------------|----------|
| 🚍 🛃 🗇 Fondo                | os no presup. ≯           | Garantías > Ingreso de garantí | as físicas  |                   |          |
| INGRESO DE GARA Documentos | ANTÍAS<br>Medios de cobro |                                |             |                   |          |
| FÍSICA                     |                           |                                |             |                   |          |
| Documento                  |                           | Número                         | Importe     | Fecha Vencimiento | Ingresar |
|                            | Pagaré 🔻                  | 899                            | \$ 3.000,00 | 31/12/2020        |          |
|                            |                           |                                |             |                   |          |

### Figura 7.4: Ingreso de garantía física - Solapa Medios de cobro.

Para hacer efectivo el ingreso de la garantía se debe tildar la casilla y confimar la operación. Seguidamente el sistema generará el comprobante asociado al ingreso de la garantía: Published on Instructivos on line (https://instructivos.sistemas.unpa.edu.ar)

| Documento Principal | NPCO: 97 / 2020     | J             |                 |  |  |
|---------------------|---------------------|---------------|-----------------|--|--|
| Fecha original      | 2020-09-7           |               |                 |  |  |
| DOCUMENTOS          |                     | -             |                 |  |  |
| Documento           | RECO: 39 / 2020     |               |                 |  |  |
| Contenedor          | EXP: 1/ 2020        |               |                 |  |  |
| Concepto            | Prueba de ingreso y | egreso de ga  | rantías físicas |  |  |
| Recibiíde:          | ADORATI JORGE       | - CUIT - 20-0 | 8009890-2       |  |  |
| la cantidad de      | tres mil con 00/100 |               |                 |  |  |
| en concepto de      | Prueba de ingreso y | egreso de ga  | rantías físicas |  |  |
| Son                 | \$3000              |               |                 |  |  |
| Comprobante Origen  | NPCO: 97 / 2020     | )             |                 |  |  |
| Contenedor          | EXP:1/2020          |               |                 |  |  |
| Tipo de Garantía    | Garantía de Oferta  |               |                 |  |  |
| Fecha               | 2020-09-07          |               |                 |  |  |

Figura 7.5: Ingreso de garantía física - Comprobante.

#### 2. Egresar garantías exportadas desde SIU-Diaguita:

El siguiente paso es realizar el egreso de la garantía de oferta desde SIU-Pilagá ingresando a la opción **Fondos no presup./ Garantías / Egreso de garantías físicas**:

|                    | ondos no pres | up. > Garantías > Egreso de                        | garantías físicas  | ;            |                      |                       |                     |         |
|--------------------|---------------|----------------------------------------------------|--------------------|--------------|----------------------|-----------------------|---------------------|---------|
| FILTRO             |               |                                                    |                    |              |                      |                       |                     |         |
| •                  |               |                                                    |                    |              |                      |                       |                     |         |
| λ <u>ζ</u>         |               |                                                    |                    |              |                      |                       |                     | _       |
| Tipode<br>Gestión  | Proveedor     | Descripción                                        | Documento          | Contenedor   | Importe<br>Ingresado | Importe a.<br>egresar | Importe<br>Egresado |         |
| iarantía de Oferta | ADORATI       | Prueba de ingreso y egreso de<br>garantias fisicas | NPCO: 97 /<br>2020 | EXP: 1/ 2020 | \$ 3.000,00          | \$ 3.000,00           |                     | \$ 0,00 |

### Figura 7.6: Egreso de garantía de oferta.

Desde esta pantalla se busca la garantía de oferta que se desea egresar, se hace clic sobre la flecha y luego el sistema permite cargar los datos del trámite.

En la primera solapa se ingresan datos como el tipo de documento y número de expediente:

| Documentos Medios           |                                  |  |  |
|-----------------------------|----------------------------------|--|--|
| OCUMENTO PRINCIPAL          |                                  |  |  |
| Tipo de Documento (*)       | PNCO - OP No Presupuestaria U    |  |  |
| Año (*)                     | 2.020                            |  |  |
| (*) Campos que requieren se | er completados obligatoriamente. |  |  |
|                             |                                  |  |  |
| ONTENEDOR                   | EVD. Eventuals                   |  |  |
| Tipo de Documento (*)       | EXP - Expediente                 |  |  |
| Número (*)                  | 1                                |  |  |
| Año (*)                     | 2.020                            |  |  |
|                             | er completados obligatoriamente. |  |  |
| (*) Campos que requieren se |                                  |  |  |
| (*) Campos que requieren se |                                  |  |  |
|                             | 5                                |  |  |

# Figura 7.7: Egreso de garantía de oferta - Solapa Documentos.

En la segunda solapa se visualizan los datos del medio de cobro cargados al momento de dar de alta la garantía al oferente en SIU-Diaguita:

| E 🔤 🗗 Fondos no pre | esup. > Garantías > Egr | eso de garantías físicas |       |                   |        |
|---------------------|-------------------------|--------------------------|-------|-------------------|--------|
| RESO DE GARANTÍAS   | 1                       |                          |       |                   |        |
| Documento           | Número                  | Importe                  |       | Fecha Vencimiento | Egresa |
|                     |                         |                          | 10000 |                   | F      |

Figura 7.8: Egreso de garantía de oferta - Solapa Medios.

Para hacer efectivo el egreso de la garantía se debe tildar la casilla y confimar la operación. Seguidamente el sistema generará el comprobante asociado al egreso de la garantía:

| NPCO:97/2020      | 0                                                                                                    |                                                                                                    |                                                                                                    |                                                                                                    |                                                                                                    |                                                                                                    |
|-------------------|----------------------------------------------------------------------------------------------------|----------------------------------------------------------------------------------------------------|----------------------------------------------------------------------------------------------------|----------------------------------------------------------------------------------------------------|----------------------------------------------------------------------------------------------------|----------------------------------------------------------------------------------------------------|
| 2020-09-7         |                                                                                                    |                                                                                                    |                                                                                                    |                                                                                                    |                                                                                                    |                                                                                                    |
|                   |                                                                                                    |                                                                                                    |                                                                                                    |                                                                                                    |                                                                                                    |                                                                                                    |
| PNCO :80/202      | 0                                                                                                    |                                                                                                    |                                                                                                    |                                                                                                    |                                                                                                    |                                                                                                    |
| EXP:1/2020        |                                                                                                    |                                                                                                    |                                                                                                    |                                                                                                    |                                                                                                    |                                                                                                    |
| Prueba de ingre   | so yegreso de                                                                                                    | garantias físicas                                                                                                    |                                                                                                    |                                                                                                    |                                                                                                    |                                                                                                    |
| A DO RATI JO RG   | E CUIT - 20-                                                                                                    | 08009890-2                                                                                                    |                                                                                                    |                                                                                                    |                                                                                                    |                                                                                                    |
| tres mil con 00/1 | 00                                                                                                    |                                                                                                    |                                                                                                    |                                                                                                    |                                                                                                    |                                                                                                    |
| Prueba de ingre   | so yegreso de                                                                                                    | garan lias físicas                                                                                                    |                                                                                                    |                                                                                                    |                                                                                                    |                                                                                                    |
| \$3000            |                                                                                                    |                                                                                                    |                                                                                                    |                                                                                                    |                                                                                                    |                                                                                                    |
| NPCO:97/2020      | 0                                                                                                    |                                                                                                    |                                                                                                    |                                                                                                    |                                                                                                    |                                                                                                    |
| EXP:1/2020        | ]                                                                                                    |                                                                                                    |                                                                                                    |                                                                                                    |                                                                                                    |                                                                                                    |
| Garantia de Ole   | r la                                                                                                    |                                                                                                    |                                                                                                    |                                                                                                    |                                                                                                    |                                                                                                    |
| 2020-09-07        |                                                                                                    |                                                                                                    |                                                                                                    |                                                                                                    |                                                                                                    |                                                                                                    |
|                   |                                                                                                    |                                                                                                    |                                                                                                    |                                                                                                    |                                                                                                    |                                                                                                    |
|                   |                                                                                                    |                                                                                                    |                                                                                                    |                                                                                                    |                                                                                                    |                                                                                                    |
| Número            | Banco                                                                                                    | Cuenta                                                                                                    | Fecha                                                                                                    | Beneficiario                                                                                                    | Moneda                                                                                                    | Importe                                                                                                    |
|                   | NPCO:97/2020       2020-09-7       PNCO:80/202       EXP:1/2020       Prueba de ingre       ADO RATI JO PG       +se mil con 00/1       Prueba de ingre       \$3000       NPCO:97/2020       EXP:1/2020       Garantía de Ole       2020-09-07 | NPCO:97/2020       2020-09-7       PNCO:80/2020       EXP:1/2020       Prueba de ingreso y egreso de       ADO RATI JO RG E CUIT - 20-       Ves mil con 00/100       Prueba de ingreso y egreso de       \$3000       NPCO:97/2020       EXP:1/2020       Garantía de Olería       2020-09-07 | NPCO:97/2020       2020-09-7       PNCO:80/2020       EXP:1/2020       Prueba de ingreso y egreso de garanilas fisicas       ADO RATI JO RGE CUIT - 20-08009890-2       Ves mil con 00/100       Prueba de ingreso y egreso de garanilas fisicas       \$3000       NPCO:97/2020       EXP:1/2020       Garantia de Oferta       2020-09-07 | NPCO: 97 / 2020     2020-09-7     PNCO: :80 / 2020     EXP: 1/2020     Prueba de ingreco y egreco de garantias físicas     ADO RATI JO RGE CUIT - 20-08009890-2     tes mil con 00/100     Prueba de ingreso y egreso de garantias físicas     \$3000     NPCO: 97 / 2020     EXP: 1 / 2020     Garantia de Oterta     2020-09-07 | NPCO:97/2020     2020-09-7     PNCO:80/2020     EXP:1/2020     Prueba de ingreso y egreso de garantías fisicas     ADO RATIJO PGE CUIT - 20-08009890-2     tes mil con 00/100     Prueba de ingreso y egreso de garantías fisicas     \$3000     NPCO:97/2020     EXP:1/2020     Garantía de Oferta     2020-09-07 | NPCO: 97 / 2020     2020-09-7     PNCO: 80 / 2020     EXP: 1/2020     Prueba de ingreso y egreso de garantas fisicas     ADO RATI JO PRE CUIT - 20-08009890-2     tes mil con 00/100     Prueba de ingreso y egreso de garantas fisicas     \$3000     NPCO: 97 / 2020     EXP: 1/2020     Garantía de Oferta     2020-09-07 |

Figura 7.9: Egreso de garantía de oferta - Comprobante.

**URL de origen:** https://instructivos.sistemas.unpa.edu.ar/instructivo/pagina/71-garant%C3%ADas-de-oferta